## Połączenia z ERP

Po włączeniu wielofirmowego trybu pracy w Comarch DMS poprzez zmianę wartości klucza "MultiCompany=true" w pliku konfiguracyjnym Web.config, zakładka "Autoryzacja API" zostaje zastąpiona zakładką "Połączenia z ERP", na której definiowane są spółki.

W ramach zakładki dostępne są następujące przyciski:

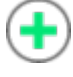

[**Dodaj**] – opcja **dodania** nowej spółki

**[Zapisz]** — opcja **zapisu** danych

[Usuń] – opcja umożliwiająca usunięcie zdefiniowanej spółki (po uprzednim kliknięciu na nią)

(ChatERP] - przycisk dodany w wersji 2024.3.0; otwiera okno ChatERP (zob. Korzystanie z ChatERP w aplikacji desktop Comarch DMS).

Widoczna jest również lista dodanych spółek. Po kliknięciu na nazwę danej spółki na liście informacje o tej spółce są pokazywane na prawym panelu.

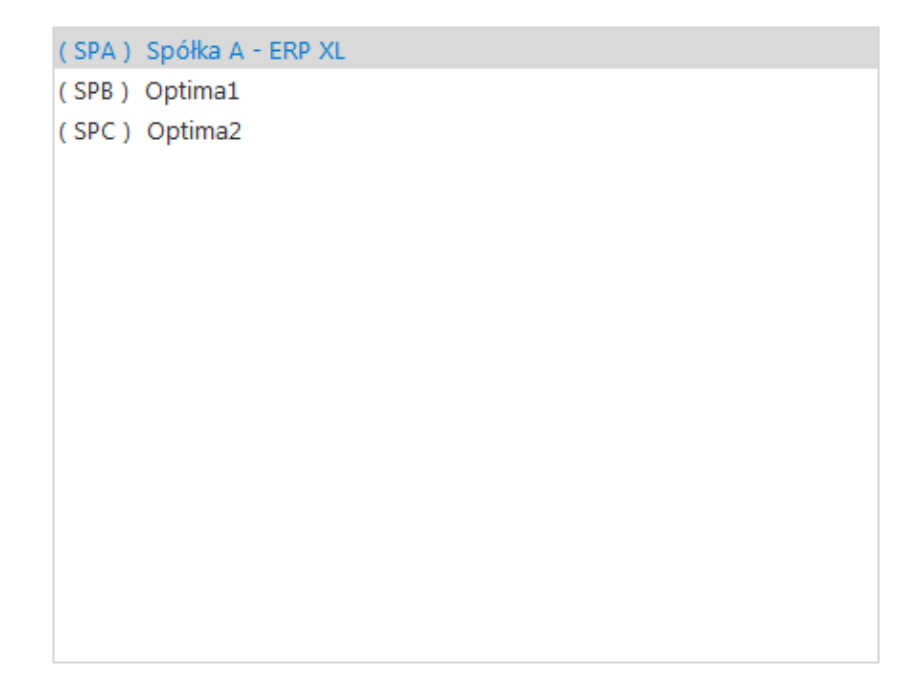

Lista utworzonych spółek

| System ERP                                                        | XL ~            |
|-------------------------------------------------------------------|-----------------|
| Nazwa spółki                                                      | Firma Y         |
| Spółka (skrót)                                                    | FirY            |
| Baza firmowa                                                      | Zmień           |
| Klucz licencyjny                                                  |                 |
| Nazwa bazy (nazwa firmy)                                          |                 |
| Wybierz wymiary z centrum ERP XL                                  | Firma1 ~        |
| Domyślny login operatora ERP                                      | Admin           |
| Hasło operatora ERP                                               | ••••••          |
| Używaj domeny                                                     |                 |
| Nazwa domeny                                                      |                 |
| Grupa                                                             | ~               |
| NIP firmy                                                         |                 |
| Token KSeF                                                        | Wygeneruj token |
| Adres skrzynki                                                    |                 |
| Nazwa systemu wprowadzona w<br>konfiguracji skrzynki e-Doręczenia |                 |
| Klucz prywatny                                                    | $( \bullet )$   |

Definicja spółki

### Definiowanie nowej spółki

Nową spółkę operator dodaje po przyciśnięciu ikony • . Na prawym panelu pojawia się lista pól do wypełnienia danymi nowej spółki.

| System ERP                                                         | XL                                                       | ~                                     | wyhór tryhu                                  |
|--------------------------------------------------------------------|----------------------------------------------------------|---------------------------------------|----------------------------------------------|
| <pre>pracy spółki (Coma<br/>Standalone)</pre>                      | arch ERP XL, O                                           | ptima, Altum                          | , Enterprise,                                |
| Nazwa spółki<br><b>spółki</b>                                      | Spółka A - ERP XL                                        | de                                    | efinicja nazwy                               |
| <mark>Spółka(skrót)</mark><br><b>spółk</b> i (max 5 znaków         | SPA                                                      |                                       | skrót nazwy                                  |
| Baza firmowa<br><b>systemu Comarch ERP</b><br>się formatka połącze | <sup>Zmień</sup> – <b>de</b><br>XL. Po przyciśn<br>enia. | <b>finicja połąc</b><br>ięciu linku " | <mark>zenia do bazy</mark><br>zmień" pojawia |
| Klucz licencyjny Noperator wprowadza n                             | NBAROZ::5000211646                                       | — po<br>encyjnego                     | ole, w którym                                |
| Nazwa bazy (nazwa firmy) <b>zmapowanej bazy Coma</b>               | nrch ERP XL (nazy                                        | wa firmy)                             | — nazwa                                      |
| Wybierz wymiary z centrum ERP XI<br>domyślnego centrum             | Lublin<br>ze struktury                                   | ✓<br>− li<br>podległościow            | sta wyboru<br>vej z systemu                  |

**Comarch ERP XL**. Lista jest automatycznie inicjowana po zdefiniowaniu poprawnego połączenia z bazą w polu "Połączenie".

Domyślny login operatora ERP **Comarch ERP XL wykorzystywany przez operatorów natywnych Comarch DMS** do wykonywania operacji typu: podniesienie formatek listy dokumentów, listy kontrahentów, generowanie dokumentu z kontrolki Dokument ERP XL.

| Hasło operatora ERP operatora Comarch             | ERP XL                                                   | – hasło                                         |
|---------------------------------------------------|----------------------------------------------------------|-------------------------------------------------|
| Używajdomeny 🗌<br>logowanie operato               | po zaznaczeniu tego c<br>ora przez domenę (zob.          | checkboxa możliwe jest<br><mark>Domena</mark> ) |
| Nazwa domeny<br>polu możliwy j<br>zaznaczeniu par | est <mark>wybór właściwej</mark><br>ametru "Używaj domen | – w tym<br><b>j domeny z listy</b> po<br>ny"    |
| Grupa<br>tego pola możliwy<br>domeny              | y jest wybór z listy oł                                  | <pre>- w ramach kreślonej grupy z danej</pre>   |

1170418526

pole

dodane w wersji 2024.0.0; w ramach tego pola należy wprowadzić NIP firmy, dla której ma odbywać się współpraca z KSeF;

Token KSeF

•••••

– pole dodane w

wersji 2024.0.0; w ramach tego pola należy wprowadzić token uwierzytelniający w KSeF

Istnieje możliwość wygenerowania tokenu KSeF z poziomu Comarch

DMS. W tym celu należy kliknąć w link <sup>Wygeneruj token</sup> [Wygeneruj token] znajdujący się obok pola "Token KSeF", a następnie w oknie "Wybierz certyfikat" wybrać odpowiedni certyfikat uwierzytelniający. Po wyborze certyfikatu zostanie wygenerowany token KSeF, który zostanie automatycznie wprowadzony w ramach pola "Token KSeF".

Uwaga

W wersji 2024.0.1 w pliku Web.config w folderze aplikacji serwerowej (dawnej web) dodano klucz add key="KSeFWorkMode" value="Demo" /> — klucz umozliwia określenie, czy Firma testuje funkcjonalność wysyłania faktur do KSeF, czy korzysta z niej produkcyjnie.

Klucz może przybierać jedną z następujących wartości:

1.Demo – wartość domyślna; w przypadku wprowadzenia takiej wartości praca z systemem KSeF odbywa się w trybie Demo;

**2.Production** – w przypadku wprowadzenia takiej wartości praca z systemem KSeF odbywa się w trybie Produkcyjnym, czyli wersji produkcyjnej systemu;

3.Test – w przypadku wprowadzenia takiej wartości praca z

systemem KSeF odbywa się w trybie testowym.

W kwestii różnic pomiędzy powyższymi trybami zob. Przełączanie trybu pracy z KSeF

Uwaga

Aby wygenerować token konieczne jest zainstalowanie kwalifikowanego podpisu/pieczęci, za pomocą którego możliwe jest uwierzytelnienie się na stronach ministerstwa.

| Ustawienia                                                              | Comarch DMS 2024.3.0                                              | [Company A] Administrator |
|-------------------------------------------------------------------------|-------------------------------------------------------------------|---------------------------|
| POŁĄCZENIA Z ERP SERWER POCZTOWY EMAIL NARZĘDZIA API ANALIZA WYDAJNOŚCI | LOGI SYSTEMOWE                                                    |                           |
|                                                                         |                                                                   |                           |
| (CA) Company A                                                          | System ERP                                                        | XL ~                      |
| (Alt2) Firma M<br>(FirY) Firma Y                                        | Nazwa spółki                                                      | Firma Y                   |
|                                                                         | Spółka (skrót)                                                    | FirY                      |
|                                                                         | Baza firmowa                                                      | Zmień                     |
| Wybierz certyfikat X                                                    | Klucz licencyjny                                                  |                           |
| Wybierz certyfikat                                                      | Nazwa bazy (nazwa firmy)                                          |                           |
| Wyst Wyst Zamil Przyj Data Lokal                                        | Wybierz wymiary z centrum ERP X                                   | L Firma1 ~                |
|                                                                         | Domyślny login operatora ERP                                      | Admin                     |
|                                                                         | Hasło operatora ERP                                               | •••••                     |
|                                                                         | Używaj domeny                                                     |                           |
| OK Anuluj Wyświetl certyfikat                                           | Nazwa domeny                                                      |                           |
| ·                                                                       | Grupa                                                             | v                         |
|                                                                         | NIP firmy                                                         | 1170418526                |
|                                                                         | Token KSeF                                                        | Wygeneruj tok             |
|                                                                         | Adres skrzynki                                                    |                           |
|                                                                         | Nazwa systemu wprowadzona w<br>konfiguracji skrzynki e-Doręczenia |                           |
|                                                                         | Klucz prywatny                                                    | ۲                         |

Wybór certyfikatu po kliknięciu w link "Wygeneruj token"

Aby wygenerować token uwierzytelniający, należy najpierw uzupełnić pole "NIP Firmy". Jeżeli użytkownik nie uzupełni

pola "NIP Firmy" i naciśnie link

Wygeneruj token

[Wygeneruj

token], wówczas zostanie wyświetlony następujący komunikat:

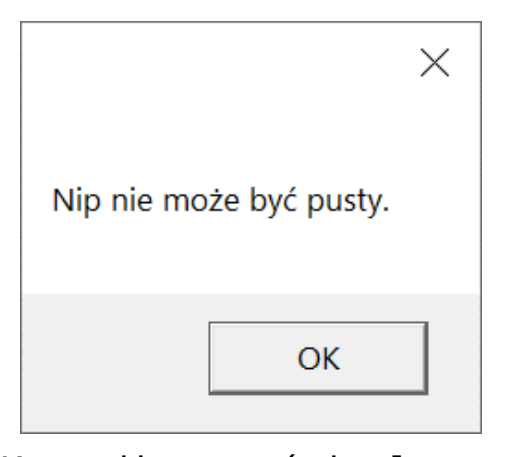

Komunikat wyświetlany, jeśli nie wpisano numeru NIP w polu "NIP Firmy", ale naciśnięto link "Wygeneruj token"

Adres skrzynki – pole

przeniesione do zakładki w wersji 2024.2.0; adres skrzynki e-Doręczeń, pochodzący bezpośrednio ze skrzynki;

#### Uwaga

W przypadku **korzystania ze środowiska testowego dla usługi e-Doręczenia** w pliku web.config w folderze z aplikacją serwerową należy zmodyfikować wartości kluczy, które dotyczą e-Doręczeń, jak na poniższej ilustracji:

```
<!-- Website to get access token for API Search Engine and API User Agent e-Doreczenia -->
<add key="EDorAuthApiUrl" value="https://int-ow.edoreczenia.gov.pl/auth/realms/EDOR" />
<!-- Endpoint for API User Agent -->
<add key="EDorUserAgentApiUrl" value="https://uaapi-int-ow.poczta-polska.pl/api/v2" />
<!-- Endpoint for API Search Engine -->
<add key="EDorSearchApiUrl" value="https://int-ow.edoreczenia.gov.pl/api/se/v2" />
<!-- Maximum message size -->
</add key="EDorSearchApiUrl" value="https://int-ow.edoreczenia.gov.pl/api/se/v2" />
</add key="EDorSearchApiUrl" value="https://int-ow.edoreczenia.gov.pl/api/se/v2" />
</add key="EDorSearchApiUrl" value="https://int-ow.edoreczenia.gov.pl/api/se/v2" />
</add key="EDorSearchApiUrl" value="https://int-ow.edoreczenia.gov.pl/api/se/v2" />
</add key="EDorSearchApiUrl" value="https://int-ow.edoreczenia.gov.pl/api/se/v2" />
</add key="EDorSearchApiUrl" value="https://int-ow.edoreczenia.gov.pl/api/se/v2" />
</add key="EDorSearchApiUrl" value="https://int-ow.edoreczenia.gov.pl/api/se/v2" />
</add key="EDorSearchApiUrl" value="https://int-ow.edoreczenia.gov.pl/api/se/v2" />
</add key="EDorSearchApiUrl" value="https://int-ow.edoreczenia.gov.pl/api/se/v2" />
</add key="EDorSearchApiUrl" value="https://int-ow.edoreczenia.gov.pl/api/se/v2" />
</add key="EDorSearchApiUrl" value="https://int-ow.edoreczenia.gov.pl/api/se/v2" />
</add key="EDorSearchApiUrl" value="https://int-ow.edoreczenia.gov.pl/api/se/v2" />
</add key="EDorSearchApiUrl" value="https://int-ow.edoreczenia.gov.pl/api/se/v2" />
</add key="EDorSearchApiUrl" value="https://int-ow.edoreczenia.gov.pl/api/se/v2" />
</add key="EDorSearchApiUrl" value="https://int-ow.edoreczenia.gov.pl/api/se/v2" />
</add key="EDorSearchApiUrl" value="https://int-ow.edoreczenia.gov.pl/api/se/v2" />
</add key="EDorSearchApiUrl" value="https://int-ow.edoreczenia.gov.pl/api/se/v2" />
</add key="EDorSearchApiUrl" value="https://int-ow.edoreczenia.gov.pl/api/se/v2" />
</add key="EDorSearchApiUrl" value="https://int-owiml" value="https://int
```

Wskazówka

Weryfikacja domeny: Nazwa domeny (CN) podana podczas tworzenia CSR nie jest bezpośrednio weryfikowana podczas komunikacji z e-Doręczeniami. Głównym elementem uwierzytelniania jest klucz prywatny (plik w formacie PEM).

Certyfikat: Plik CSR jest wykorzystywany do wygenerowania certyfikatu, ale w samej komunikacji weryfikacja odbywa się poprzez token JWT generowany przy użyciu klucza prywatnego. Domena z certyfikatu nie jest sprawdzana względem domeny serwera IIS i RDP.

Oznacza to, że potencjalnie można skonfigurować system e-Doręczeń na serwerze o innej domenie niż ta podana w CSR, jeśli poprawnie skonfigurowane są adres skrzynki, nazwa systemu i klucz prywatny.

Klucz prywatny jest kluczowym elementem uwierzytelniania, nie sama domena serwera.

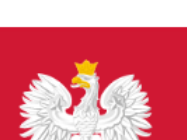

gov.pl

Serwis informacyjno-usługowy dla przedsiębiorcy

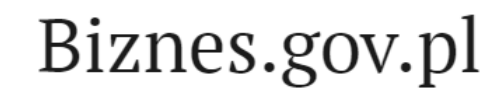

Informacje Katalog usług Wyszukiwarka fir

Unia Europejska

Strona główna/ Moje konto/ e-Doręczenia/ AE:PL-21539-36641-EGFAL-25

### COMARCH

Adres do doręczeń AE:PL-21539-36641-EGFAL-25 🕻 Twoja rola: Administrator

Nadawca

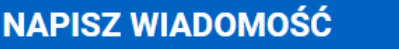

TESTOWY

Przykładowy adres do e-Doręczeń, który należy wprowadzić w polu "Adres skrzynki"

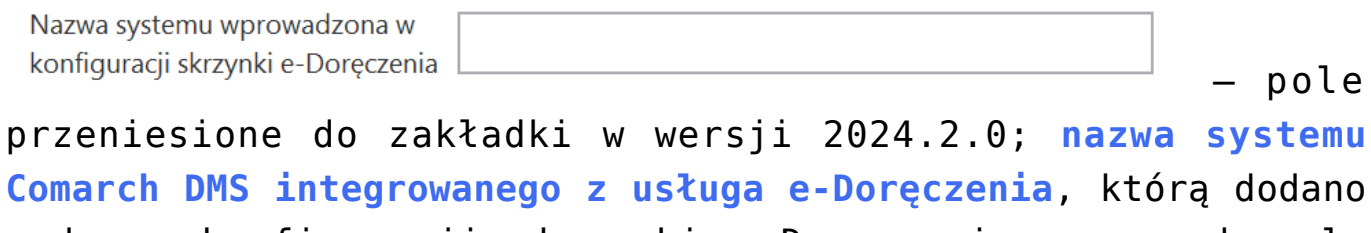

podczas konfiguracji skrzynki e-Doręczenia w ramach pola "Systemy".

#### Wskazówka

Instrukcja dodania zewnętrznego systemu w usłudze e-Doręczenia jest dostępna pod adresem:

https://www.gov.pl/attachment/07a8c8c5-b329-44cf-9e08-ed7c497f
6d1c

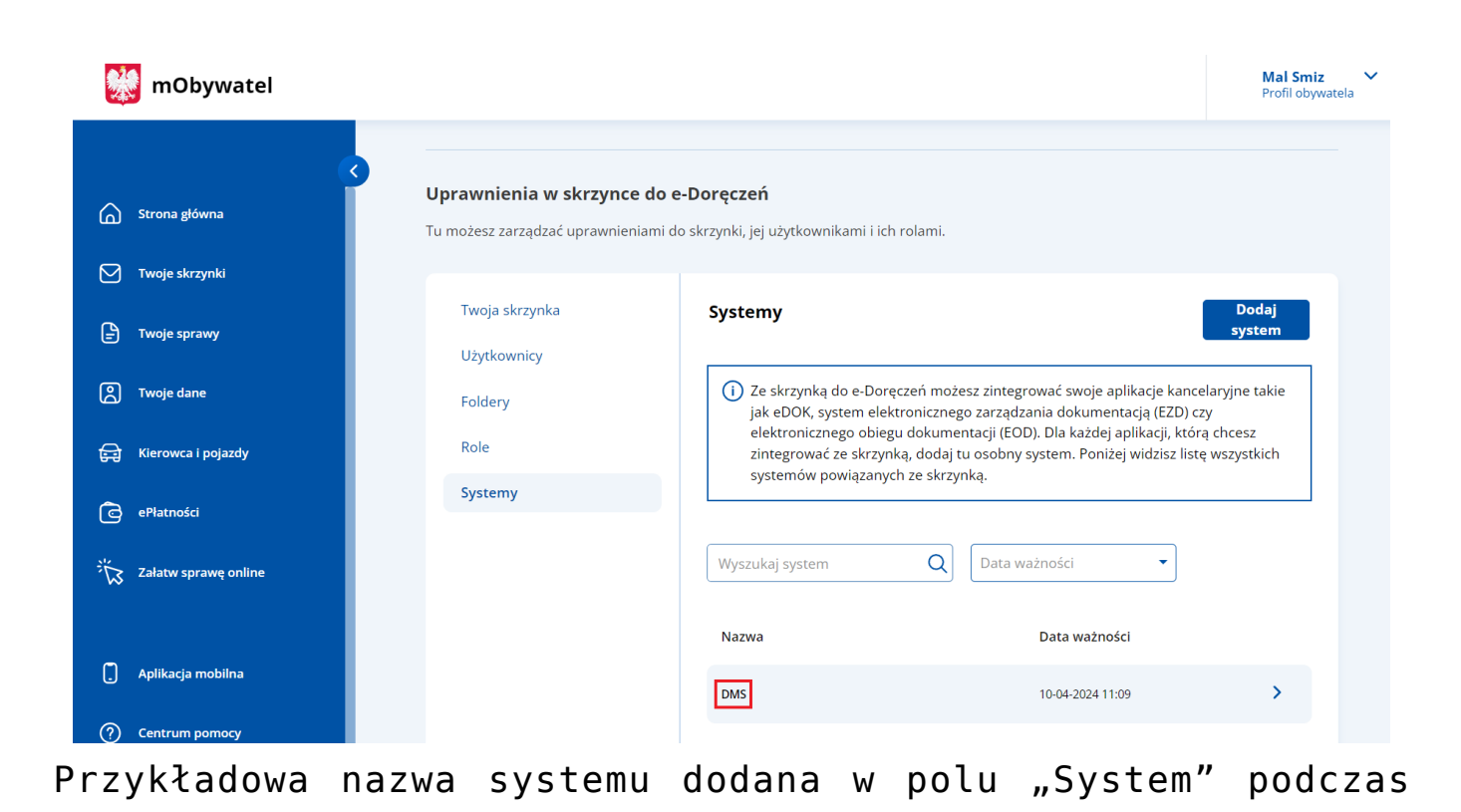

konfiguracji skrzynki e-Doręczenia, którą należy wprowadzić w polu "Nazwa systemu wprowadzona w konfiguracji skrzynki e-Doręczenia"

(+)Klucz prywatny – pole (przeniesione do zakładki w wersji 2024.2.0), w którym należy dodać klucz prywatny, który jest pozyskiwany w procesie generowania certyfikatu dostarczony razem z certyfikatem. Aby dodać klucz prywatny, + należy kliknąć w przycisk , dostępny w ramach pola, a następnie w ramach otwartego okna systemowego wybrać Otwórz odpowiedni klucz PEM i kliknąć w przycisk [Otwórz]. Klucz prywatny, który dodano do definicji punktu m ACD, może zostać usuniety z punktu za pomocą ikony lub zapisany na dysku za pomoca ikony

Uwaga

W kwestiach dotyczących pozyskiwania certyfikatu i klucza prywatnego do konfiguracji usługi e-Doręczenia zob. <u>Krajowy</u> <u>System e-Doręczenia</u>

| POLACZENA Z EBP SERWER POCZIOWY EMAL NARZĮDZA API ANALIZA WYDANOŚCI LOG SYSTEMOWE CA CONTRACT CONTRACT CONTRA                                                                                                    | Ustawie                         | enia                         |                                        | Comarch DM                     | S 2024.3.0                                     |                         |                            | [Company A] Administrator – 🗆 |
|----------------------------------------------------------------------------------------------------|---------------------------------|------------------------------|----------------------------------------|--------------------------------|------------------------------------------------|-------------------------|----------------------------|-------------------------------|
| Image: Section of the section of the sec                                                                                                    | POŁĄCZENIA                      | Z ERP SERWER POCZTO          | WY EMAIL NARZĘDZIA API                 | ANALIZA WYDAJNOŚCI LOGI SYSTEM | IOWE                                           |                         |                            |                               |
| C(A) Company A System ERP   XL     (A12) Firms M     (A12) Firms M    (A12) Firms M     (A12) Firms M     (A12) Firms M     (A12) Firms M     (A12) Firms M     (A12) Firms M     (A12) Firms M     (A12) Firms M     (A12) Firms M     (A12) Firms M     (A12) Firms M     (A12) Firms M <td>🕂 🗎</td> <td>) 💼</td> <td></td> <td></td> <td></td> <td></td> <td></td> <td></td>                                                                                                    | 🕂 🗎                             | ) 💼                          |                                        |                                |                                                |                         |                            |                               |
| CAR2 j Firma M   Firma Y Firma Y Fi                                                                                                    | (CA) Comp                       | bany A                       |                                        |                                | System ERP                                     |                         | XL                         | ~                             |
| Cognizaj   Nazva   Data modylikaj   Traszakaj: Klucze prywatne     Fir     Fir                                                                                                    | ( Alt2 ) Firma<br>( FirY ) Firm | a M<br>📀 Otwieranie          |                                        |                                |                                                | ×                       | Firma Y                    |                               |
| Crganizuj Novy folder     Nazva     Data modylikacji     Typ     Rozniar     Onebrice     Nazva     Data modylikacji     Table     Nazva     Nazva     Data modylikacji     Table     Nazva     Nazva </td <td></td> <td>← → • ↑ 🖡 « Wir</td> <td>idows (C:) &gt; Instrukcje 2024.2.0 &gt; Klu</td> <td>ze prywatne 🗸 🗸</td> <td>D Przeszukaj: Klucze pryv</td> <td>vatne 🔎</td> <td>FirY</td> <td></td>                                                                                                    |                                 | ← → • ↑ 🖡 « Wir              | idows (C:) > Instrukcje 2024.2.0 > Klu | ze prywatne 🗸 🗸                | D Przeszukaj: Klucze pryv                      | vatne 🔎                 | FirY                       |                               |
| Image: Strange in the strange in the st                                                                                                    |                                 | Organizuj • Nowy fold        | ler                                    |                                |                                                | . 0                     | Zmień                      |                               |
| Image: Second Second Seco                                                                                                    |                                 | <ul> <li>OneDrive</li> </ul> | Nazwa                                  | Data modyfikacji               | Тур                                            | Rozmiar                 |                            |                               |
| Image: Set in komputer   Image: Dokumenty   Image: Dokumenty <t< td=""><td></td><td>OneDrive - Persor</td><td>ed8_8042_prv.key</td><td>18.04.2024 10:14</td><td>Plik KEY</td><td></td><td>2</td><td></td></t<>                                                                                                    |                                 | OneDrive - Persor            | ed8_8042_prv.key                       | 18.04.2024 10:14               | Plik KEY                                       |                         | 2                          |                               |
| Admin<br>Admin<br>Obiekty 30<br>O Obray<br>Pobrane<br>Pulpit<br>Wideo<br>Windows (C) < <<br>Nazwa pikur ed8_8042_prv.key<br>Nazwa pikur ed8_8042_prv.key<br>Nazwa pikur ed8_8042_prv.key<br>Nazwa systemu wprowadzona w<br>konfiguracji skrzynki<br>Klucz prywatny<br>Wygener<br>Adres skrzynki<br>Klucz prywatny<br>Wygener<br>Adres skrzynki<br>Klucz prywatny<br>Wygener<br>Klucz prywatny<br>Wygener<br>Klucz prywatny<br>Klucz prywatny<br>K |                                 | Ten komputer Dokumenty       |                                        |                                |                                                |                         | Firma1                     | ~                             |
| Image: Construction of the strength of the strength of the strengt of the strength of the strength of the stre                                                                                                    |                                 | h Muzyka                     |                                        |                                |                                                |                         | Admin                      |                               |
| Pobrane     Pupit     Wideo     Wideo     Si Windows (C)                                                                                                    |                                 | Directy 3D                   |                                        |                                |                                                |                         |                            |                               |
| Wideo   Nazwa pliku:   Mazwa pliku:   Mazwa pliku:                                                                                                    |                                 | 🖊 Pobrane                    |                                        |                                |                                                |                         |                            |                               |
| Image: Strain Strain                                                                                                    |                                 | 📴 Wideo                      |                                        |                                |                                                |                         |                            |                               |
| Narwa piku: ed8.8042_prv.key     Piki kluczy prywatnych PEM (* k ~<br>Otwórz     Anukij       I170418526     Wygener       Adres skrzynki     AEPL-21539-36641-EGFAL-25       Narwa systemu wprowadzona w<br>konfiguracji skrzynki e-Doręczenia     DMS       Klucz prywatny     •                                                                                                    |                                 | 🐛 🤅 Windows (C:) 🗸 🗸         | <                                      |                                |                                                |                         |                            | ~                             |
| Image: Token KSeF     Wygener       Adres skrzynki     AEPL-21539-36641-EGFAL-25       Nazwa systemu wprowadzona w konfiguracji skrzynki e-Doręczenia     DMS       Klucz prywatry     €                                                                                                    |                                 | Nazwa                        | pliku: ed8_8042_prv.key                |                                | Pliki kluczy prywatnych     Otwórz             | PEM (*.k ~<br>Anuluj    | 1170418526                 |                               |
| Adres skrzynki AEPL-21539-36641-EGFAL-25 Nazwa systemu wprowadzona w konfiguracji skrzynki e-Doręczenia Klucz prywatny                                                                                                    |                                 |                              |                                        |                                | Token KSeF                                     |                         |                            | Wygeneruj token               |
| Nazwa systemu wprowadzona w<br>konfiguracji skrzynki e-Doręczenia<br>Klucz prywatny                                                                                                    |                                 |                              |                                        |                                | Adres skrzynki                                 |                         | AE:PL-21539-36641-EGFAL-25 |                               |
| Klucz prywatny 🕀                                                                                                    |                                 |                              |                                        |                                | Nazwa systemu wprow<br>konfiguracji skrzynki e | adzona w<br>-Doręczenia | DMS                        |                               |
|                                                                                                    |                                 |                              |                                        |                                | Klucz prywatny                                 |                         | ۲                          |                               |
| Ustawienia konfiguracyjne dla wszystkich spółek                                                                                                    | Ustawienia ko                   | onfiguracyjne dla wszystkich | 1 spółek                               |                                |                                                |                         |                            | $\sim$                        |

Wybór klucza PEM w polu "Klucz prywatny"

W dolnej części ekranu w osobnej sekcji definiowane są ustawienia konfiguracyjne wspólne dla wszystkich spółek. Oznacza to, że wszystkie bazy systemu Comarch ERP XL powinny pracować na tej samej wersji API.

Ustawienie wartości "**Tak**" dla właściwości "**Generowanie** dokumentów z opisem analitycznym" umożliwia pracę z kontrolką typu Dokument ERP XL w każdej ze spółek.

Wersja API ERP XL

20241

 $\checkmark$ 

– lista wyboru wersji API (aktualnie w wersji Comarch DMS 2024.2.1 można wybrać jedną z następujących wersji API: 20232, 20240, 20241)

# lista, w której określany jest tryb pracy aplikacji w zakresie kontrolki typu Dokument ERP XL

# Wprowadzone dane należy **zapisać**, używając przycisku dyskietki

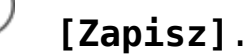

| Lietawiania                                     | Comarch                                 | DMS 2024.3.0                                                      | [Company A                 | ] Administrator |
|-------------------------------------------------|-----------------------------------------|-------------------------------------------------------------------|----------------------------|-----------------|
| Ostawienia                                      |                                         |                                                                   |                            |                 |
| POLĄCZENIA Z ERP SERWER POCZTOWY EMAIL NA       | RZĘDZIA API ANALIZA WYDAJNOŚCI LOGI SYS | TEMOWE                                                            |                            |                 |
|                                                 |                                         |                                                                   |                            |                 |
| (CA) Company A                                  |                                         | System ERP                                                        | XL                         |                 |
| ( Alt2 ) Firma M<br>( FirY ) Firma Y            |                                         | Nazwa spółki                                                      | Firma Y                    |                 |
|                                                 |                                         | Spółka (skrót)                                                    | FirY                       |                 |
|                                                 |                                         | Baza firmowa                                                      | Zmień                      |                 |
|                                                 |                                         | Klucz licencyjny                                                  | Nazwaklucza::numerklucza   |                 |
|                                                 |                                         | Nazwa bazy (nazwa firmy)                                          | Firma Y                    |                 |
|                                                 |                                         | Wybierz wymiary z centrum ERP XL                                  | Firma1                     |                 |
|                                                 |                                         | Domyślny login operatora ERP                                      | Admin                      |                 |
|                                                 |                                         | Hasło operatora ERP                                               | •••••                      |                 |
|                                                 |                                         | Używaj domeny                                                     |                            |                 |
|                                                 |                                         | Nazwa domeny                                                      |                            |                 |
|                                                 |                                         | Grupa                                                             |                            |                 |
|                                                 |                                         | NIP firmy                                                         | 1170418526                 |                 |
|                                                 |                                         | Token KSeF                                                        | ••••••                     | Wygeneruj tok   |
|                                                 |                                         | Adres skrzynki                                                    | AE:PL-21539-36641-EGFAL-25 |                 |
|                                                 |                                         | Nazwa systemu wprowadzona w<br>konfiguracji skrzynki e-Doreczenia | DMS                        |                 |
|                                                 |                                         | Klucz prywatny                                                    | ed8_8042_prv.key           |                 |
| Ustawienia konfiguracyjne dla wszystkich spółek |                                         |                                                                   |                            | ~               |
| Wersja API ERP XL                               | 20240                                   | ,                                                                 | ~                          |                 |
| Conoromanio dokumentém z opisom apalituszyum    | Tak                                     |                                                                   |                            |                 |

Przykładowe okno z właściwościami dodanej spółki

Rozpoczynasz pracę z Comarch DMS i chcesz dowiedzieć się, jak korzystać z programu? A może masz już podstawową wiedzę o Powrót do początku artykułu